## Module 28 – View Filing Charges

You can view charges for past filings or find out the balance in your Court Debit Account. To do this, hover your mouse over the 'Cases' tab.

Select 'Filing Charges' from the drop down list.

| State of Delaware Judiciary <i>e</i> Filing System TEST |                                                                 |                     |  |  |  |  |  |  |  |
|---------------------------------------------------------|-----------------------------------------------------------------|---------------------|--|--|--|--|--|--|--|
| Home eFile                                              | Cases My Profile Log Out                                        | user: Mary S. Flood |  |  |  |  |  |  |  |
| Home                                                    | Cases                                                           |                     |  |  |  |  |  |  |  |
|                                                         | Notifications                                                   |                     |  |  |  |  |  |  |  |
| <u>N</u> ew Case                                        | Filing Charges                                                  |                     |  |  |  |  |  |  |  |
| Existing <u>C</u> ases                                  | Perform case actions: eFile, Search, View History, Service List |                     |  |  |  |  |  |  |  |
| My Filings                                              | Check the status of my filings                                  |                     |  |  |  |  |  |  |  |
| Draft Filings (2)                                       | Finish filing an incomplete filing                              |                     |  |  |  |  |  |  |  |
| Notifications (7)                                       | Review your Notifications                                       |                     |  |  |  |  |  |  |  |
|                                                         |                                                                 |                     |  |  |  |  |  |  |  |

This brings you to the 'Filing Charges' Screen. Enter the date range for the filings you wish to view. Click 'Go' to retrieve a list of filings in the date range entered.

| State of Delaware Judiciary <i>e</i> Filing System TEST |                                                     |                            |                   |                |                        |                    |                  |         |                    |             |            |  |
|---------------------------------------------------------|-----------------------------------------------------|----------------------------|-------------------|----------------|------------------------|--------------------|------------------|---------|--------------------|-------------|------------|--|
| Home                                                    | Home eFile Cases My Profile Log Out user: Kim Prose |                            |                   |                |                        |                    |                  |         |                    |             |            |  |
| Filing Charges                                          | Filina Charaes                                      |                            |                   |                |                        |                    |                  |         |                    |             |            |  |
| · ···· 9 9                                              |                                                     |                            |                   |                |                        |                    |                  |         |                    |             |            |  |
| Filing Char                                             | Filing Charges                                      |                            |                   |                |                        |                    |                  |         |                    |             |            |  |
| -                                                       |                                                     |                            |                   |                |                        |                    |                  |         |                    |             |            |  |
| View Filings Between: 12/01/2020 AND 01/26/2021         |                                                     |                            |                   |                |                        |                    |                  |         |                    |             |            |  |
|                                                         |                                                     |                            |                   |                |                        |                    |                  |         |                    |             |            |  |
| Debit Numb                                              | er Balance 🏾                                        | Show Balance               |                   |                |                        |                    |                  |         |                    |             |            |  |
| 510378411                                               |                                                     |                            |                   |                |                        |                    |                  |         |                    |             |            |  |
|                                                         |                                                     |                            |                   |                |                        |                    |                  |         |                    |             |            |  |
| Go                                                      | Go                                                  |                            |                   |                |                        |                    |                  |         |                    |             |            |  |
|                                                         |                                                     |                            |                   |                |                        |                    |                  |         |                    |             |            |  |
| Charges Between 12/01/2020 and 01/26/2021 for Kim Prose |                                                     |                            |                   |                |                        |                    |                  |         |                    |             |            |  |
| Export to file                                          | Tracking ID                                         | Caso Titla                 | Filor Poforonco # | Caco Numbor    | Court Location         | Description        | A Date           | Account | Authorization Code | Recoint No. | Court Foor |  |
| 1427269                                                 | 4636539                                             | VIM DROSE VS VIM TURKEY3   | riter Reference # | 1012-20-002125 | IR COURT 12 WILMINGTON | IR DEBT ACTION     | 12-02-2020 09:47 | V9411   | Authorization Code | 10K2422282  | ¢1 25      |  |
| 1427299                                                 | 4636553                                             | KIM PROSE VS JIM JAVA      | test 1-11         | JP13-21-003144 | JP COURT 13 WILMINGTON | JP LANDLORD TENANT | 01-11-2021 03:20 | 70411   | 2618773            | JFNJ72J20J  | \$46.25    |  |
| 1427307                                                 | 4636558                                             | KIM PROSE VS JACK GARLAND2 | trespass2         | JP13-21-003145 | JP COURT 13 WILMINGTON | JP TRESPASS        | 01-13-2021 02:17 |         | 2619198            |             | \$41.25    |  |
| 1427309                                                 | 4636560                                             | KIM PROSE VS JACK GARLAND  | trespass          | JP13-21-003146 | JP COURT 13 WILMINGTON | JP TRESPASS        | 01-13-2021 02:27 |         | 2619203            |             | \$41.25    |  |
| 1427308                                                 | 4636559                                             | KIM PROSE VS JACK GREEN    | test 16           | JP16-21-002083 | JP COURT 16 DOVER      | JP LANDLORD TENANT | 01-13-2021 02:29 |         | 2619205            |             | \$46.25    |  |
| 1427314                                                 | 4636565                                             | KIM VS SAM                 | 444               | JP13-21-003149 | JP COURT 13 WILMINGTON | JP LANDLORD TENANT | 01-20-2021 11:38 |         | 2620237            | JPK3423288  | \$46.25    |  |
|                                                         |                                                     |                            |                   |                |                        |                    |                  |         |                    | Total:      | \$222.50   |  |

You cannot view receipts from this screen – they must be obtained from the filing within the first 60 days. (See Module 15 – 'Review Receipts' for more details). If the receipt is no longer available through eFlex, you can obtain the receipt number from this screen and contact the Court to request a copy of the receipt.

## Module 28 – View Filing Charges

Also on this screen you can see the current balance(s) of any Court Debit Accounts on which you are an authorized user. To view the balances, click the 'Show Balance' button and the balances will be displayed. It is your responsibility to maintain a positive balance. If the balance is insufficient to cover the cost of a filing, your filing will be rejected. Please note: the balance includes only approved submissions- it does <u>not</u> include any that have **not** been approved.

| 20                           | State                      | of De            | laware       | Judici  | ary <i>e</i> Filing | System | TEST |                    |
|------------------------------|----------------------------|------------------|--------------|---------|---------------------|--------|------|--------------------|
| Home                         | eFile                      | Cases            | My Profile   | Log Out |                     |        |      | user: Mary S Flood |
| Filing Charges               |                            |                  |              |         |                     |        |      |                    |
| Filing Ch<br>View Filings    | arges<br>Between: 09/0     | 1/2020 AN        | D 09/03/2020 | 7       |                     |        |      |                    |
| Debit Nun<br>510378411<br>Go | nber Balance<br>\$10028.75 | Show Balance     |              |         |                     |        |      |                    |
| There are no                 | charges on rec             | ord at this time |              |         |                     |        |      |                    |